# AccuPAR 简易操作手册

操作过程包括:参数设置,记录模式设置,测量,文件处理及文件传输。

#### 一、SETUP 设置菜单

按 ON/OFF 键, 开机, 按 menu 键切换到 SETUP 菜单

#### • Set Time/Date

仪器使用时间和日期来计算天顶角 Z 和散射光 Fb 值,使用上下键来调整,按 ENTER 键继续。设置好后按 ESC 键来退出菜单并存储设置。

• set location,

按 ENTER 键,在出现的列表中选择测量所在的国家和最近的城市。选中该城市后,可修改经纬度。

- set x
- set active segments

如果您只想使用部分传感器测量,可从基部开始选择激活段数(共有8段),一直到传感器末端。按向上箭头键直到需要的段数。

#### • set download options

共有三种模式, "Download Summary", "Download Raw"和"Download All"。见 FILE 菜单。

#### • set baud rate

可设置文件传输速率, 19200。

### • calibrate probe

通过外置传感器可对探杆传感器校准,要求将两种传感器都放置在一个水平面上。也可通过在一个平板上 校准 AccuPAR 。外置传感器的校准:显示值应与标签上的数值相同,按上下箭头修改然后按 ESC 键。探 杆可用外置传感器校准,条件是 PAR 值必须在 600µmol m<sup>-2</sup> s<sup>-1</sup>以上。

### • externial sensor const.

外置传感器校准,测量值应与标签值相同,按 ESC 键退出。外置传感器需要定期校准,如果使用频繁,应 每年校准一次,否则可 2-3 年校准一次。

二、记录模式的设置

# ecotek 北京力高泰科技有限公司

### LOG 菜单

按 menu 键切换到 LOG 菜单,默认为手动测量,按 ENTER 键可设成自动记录模式。显示变成 recording,按上、下键可设定记录间隔时间。此模式测量的数据存储在当前激活的文件内。

注意: 自动记录模式只有屏幕处于 Log 菜单中(不管屏幕是否呈显示或关闭状态)时它才持续记录,在其 它菜单界面时不进行测量直到回到 Log 菜单中。

三、测量过程

## PAR/LAI 取样菜单

开机显示当前的 PAR 值。如果连接了外置的传感器,实时的上部冠层 PAR 值也将显示在屏幕上。

## 测量

1. 如果没有连接外置传感器,在 PAR 菜单下,测量植物冠层上 PAR,按上箭头。结果将显示在屏幕的右 上部分。测量冠层下数据,按**下箭头**。其他相关数据将显示在屏幕底部。

当前计算的 Tau (τ), LAI value (L) beam fraction (Fb), leaf distribution parameter (x) and zenith angle (z)显示在 屏幕底部。

2. 如果连接了外部传感器,上部和下部数据的计算,每次下箭头按下的时候更新。

3. 测量完毕,按 ENTER 将把这些数值保存在当天的文件中。按 ESC 不保存测量值。两个操作都将清屏并显示新数据。

注:每次上下部冠层测量, PAR 值右边的数字表明测量的次数。显示的 PAR 值反映了测量的平均值。

# 四、文件处理

# FILE 菜单

按 menu 键切换到 FILE 菜单,如图所示,按 ENTER 键确认继续。Send 文件时可由 RS-232 口将数据传输 到计算机中,可以采用 WINDOWS 超级终端或厂家网站的 ACCULink 软件来实现这一功能。

### • view

可浏览各文件状态。按箭头键选中文件后,按 ENTER 键,会显示具体值。

### • send

有三种模式供选择:

"Download Summary",包括每次测量上部冠层和下部冠层 PAR 数据的平均值,以及相应的 Tau, LAI, Fb 值 等等。

Page 2

基因有限公司 农业环境科学部

# ecotek 北京力高泰科技有限公司

"Download Raw"包括传感器每段测量的 PAR 值(1-8 段。 "Download All"。包括所有原始数据。

#### • New

要建立一个储存数据的新文件,按文件菜单中的 New option,会出现一个对话框。按 ENTER 键来建立文件或按 ESC 来放弃。默认情况下,AccuPAR 将在每天的午夜建立一个新文件。当天的数据将存放在这个文件中,也可以另建文件存储。

• Delete

删除具体文件,从文件菜单中选择 Delete,会出现一个对话框,按 ENTER 键继续,上下箭头键滚动查找 要删除的文件,再按 ENTER 键,这个文件将被删除。**不能删除当前打开的文件。** 

#### • Delete All

要删除所有文件。从文件菜单中选择 Delete All,会出现一个对话框,按 ENTER 键继续,按 ESC 退出。一旦所有文件被删除,仪器将自动生成一个新文件。

#### 五、软件操作

(一) 使用 AccuLink 软件

1. 首先安装 AccuLink 软件, 然后用通讯电缆把仪器和电脑连接起来

2. 打开软件,选择对应的 com port 和 baud rate,点击 Connect 按钮,实现通讯连接

3. view 浏览文件目录, save 选择文件保存到电脑里

(二)使用超级终端

1. 打开程序超级终端: 从启动菜单中选择程序>附件>通讯> 超级终端。点击图标。

2. 在弹出的窗口中输入文件名作为新连接和图标。

3. 在 "Connect To" 窗口中选择一个有效的 Com 端口。

4. 在通讯属性窗口中选择设置: Bits per second: 19200, Data bits: 8, Parity: None, Stop bits: 1, Flow control: None。

5. 一旦超级终端打开,点击文件菜单并选择属性。点击"设置"并点击"ASCII 设置"按钮。选择 将换行 符附加到传入行末尾(Append line feeds to incoming line ends) 并点击 OK。

6. 设置程序以获取文件,点击传送(transfer)菜单并选择捕获文字(capture text),选择您需要放置数据

\_ Page 3 \_

基因有限公司 农业环境科学部

# ecotek 北京力高泰科技有限公司

文件的地方并点击确定(Start)。

7. 从 AccuPAR 的文件菜单中选择 "Send"。当前文件列表将出现在 "View" 菜单中。使用上下键选择希望 下载的文件,然后按 ENTER 来把数据发送到计算机中。数据出现在显示屏上。

8. 完成获取数据之后,请按"捕获文字>停止",在关闭软件之前,保存文件以利于您以后直接打开使用。

www.ecotek.com.cn

基因有限公司 农业环境科学部 Add.: 北京市西直门南大街 2 号成铭大厦 A 座 22F P.C.: 100035 Tel: 010-51665551 Fax: 010-66001652 Web Site: www.ecotek.com.cn E-mail: info@ecotek.com.cn

Page 4